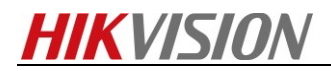

# How to collect raw data for thermal camera

### Purpose

When thermal's image displays exception, it needs you to collect some information for further check.

# Preparation

1. Thermal Camera Config Tool.

#### ☆ 热成像相机配置工具

#### Note:

1. Tool can be found on FTP. The path: /17 Thermal/Product support/04 Tool/ ThermalCameraConfigTool\_beta\_20170116/

# Steps:

**1.** Select ThermalFactoryTool.exe and run it.

|      | マ 📔 ≪ 04 Tool ト ThermalCameraCor | nfigTool_beta_20170116 🕨 | <b>▼</b> <sup>4</sup> <del>7</del> |
|------|----------------------------------|--------------------------|------------------------------------|
| 组织 ▼ | 包含到库中 ▼ 共享 ▼ 刻录                  | 新建文件夹                    |                                    |
| * ᡝ  | 名称                               | 修改日期    类型               | 大小                                 |
|      | 🚳 hpr.dll                        | 2016/1/21 13:55 应用程序扩展   | 149 KB                             |
| Ξ Ξ  | 🗎 log                            | 2017/7/6 10:56 文本文档      | 96 KB                              |
| œ_   | 🚳 PlayCtrl.dll                   | 2016/1/21 13:55 应用程序扩展   | 1,205 KB                           |
|      | 🚳 QtCore4.dll                    | 2014/7/7 18:38 应用程序扩展    | 2,460 KB                           |
|      | 🚳 QtGui4.dll                     | 2011/12/8 13:59 应用程序扩展   | 8,155 KB                           |
|      | 📄 readme                         | 2016/3/31 18:20 文本文档     | 1 KB                               |
| 8    | 🚳 StreamTransClient.dll          | 2016/1/21 13:55 应用程序扩展   | 141 KB                             |
| 8    | 🚳 SuperRender.dll                | 2016/1/21 13:55 应用程序扩展   | 1,123 KB                           |
| E    | 🚳 SystemTransform.dll            | 2016/1/21 13:55 应用程序扩展   | 213 KB                             |
|      | ThermalFactoryTool               | 2017/1/16 15:34 应用程序     | 988 KB                             |
| -    | update_log                       | 2017/1/10 13:56 文本文档     | 1 KB                               |

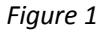

2. As the Figure2 shown, enter the login interface.

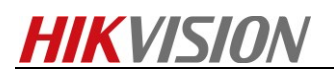

| ✿ 热成像相机配置工具  | step 1                 |            | – × |
|--------------|------------------------|------------|-----|
| 相机 设置 工具 关于  | Step 1                 |            |     |
| 连接网络         | Version Info           | NUM SERIAL |     |
| 连接串口<br>断开连接 | SoftWare Version ID:   |            |     |
| 退出           | login interface        |            |     |
| 配置           | SoftWare Version Time: |            |     |
| 、日本          | FPGA Version ID:       |            |     |
| 同時           | FPGA Version Time:     |            |     |
| 臣            | SensorID:              |            |     |

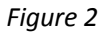

3. Enter the login info of device, click confirm then click OK.

| 网络连接                         | >                             | \$                                   |
|------------------------------|-------------------------------|--------------------------------------|
| <b>IP</b> 地址:<br>用户名:        | 10.6.161.111<br>admin         |                                      |
| 密码:<br>端口号:<br>通道号:<br>设备形态: | abcd1234<br>8000<br>1<br>标准整机 | II 文件存储 文件夹/module_info/20170706已创建! |
|                              | 确认 取消<br>Figure3              | Figure4                              |

4. Select **Calibration** tab, click record the video button to collect raw data. ThermalCameraConfigTool\_beta\_20170116\201521162\Occ

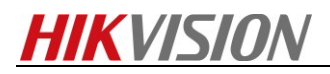

| FPA: 20.73 [CAV: -81.91  PCB: -0.06  TEC: 2       [TINT: 54       [EDC: 2411  VITE: 1783  BVAL: 6905  BaseL: 0                                                         | ☆ 热成像相机配置工具                                                                                                    |                                                                                                    | -                                                                | × |
|----------------------------------------------------------------------------------------------------|----------------------------------------------------------------------------------------------------|----------------------------------------------------------------------------------------------------|------------------------------------------------------------------|---|
| FPA: 20.73  CAV: -81.91  PCB: -0.06  TEC: 2  TINT: 54  SENS: 0  EOCC: 2411  VITEC: 1783  BVAL: 6905  Basel: 0         (快) 校正 重置坏点表 高亮 取消 □ 标记坏点 去除坏列 □ ▼ 都特 生成坏点表 发送坏点 | 公 热成像相机配置工具         ● 「夏 朱子         ● 「夏 朱子         ● 「夏 朱子         ● 「夏 日         ● 「夏 日         ● 「夏 日         ● 「夏 日         ● 「夏 日         ● 「夏 日         ● 「夏 日         ● 「夏 日         ● 「夏 日         ● 「夏 日         ● 「夏 日         ● 「夏 日         ● 「夏 日         ● 「夏 日         ● 「夏 日         ● 「夏 日         ● 「夏 日 | 7862     7862     7863     7866       7860     7865     7862     7863       7860     7856     7858     7862       7862     7866     7858     7862       7862     7866     7858     7862       X     Y     灰原 | ) 7855<br>3 7861<br>3 7867<br>7864<br>2 7863<br>2 7863<br>5 7864 |   |
|                                                                                                    | 家体<br> FPA: 20.73  CAV: -81.91  PCB: -0.06  TEC: 2  TINT: 54  SEN5: 0  EOCC: 2411  VITEC: 178                                                                                                    | 3  BVAL: 6905  Basel                                                                                                    | : 0                                                              |   |
|                                                                                                    |                                                                                                    |                                                                                                    | 送坏点                                                              | i |

5. Finally you can find the raw data in the path below.

| Therma   | lCa <mark>mera</mark> Con | figTool_b <mark>eta_</mark> 2 | 0170116 🕨 | 2 | 01521162     | ۲          | Occ                    |
|----------|---------------------------|-------------------------------|-----------|---|--------------|------------|------------------------|
| 共享▼      | 刻录                        | 新建文件夹                         |           |   |              |            |                        |
| <u>^</u> | 名称                        | *                             |           |   | 修改           | 日其         | 阴                      |
|          | 201708<br>201708          | 18_123452.raw<br>18_123452    | r         |   | 2017<br>2017 | /8/<br>/8/ | /18 12:35<br>/18 12:35 |

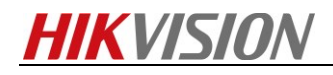

First Choice for Security Professionals HIKVISION Technical Support

-----